## Problemas na emissão da nota? Veja como retransmitir uma nota no Painel Web Veloce

Olá! Neste post você verá como realizar a retransmissão de uma nota no Painel Web Veloce, acompanhe.

Primeiro, acesse o relatório de vendas seguindo o caminho detalhado abaixo.

| veloce<br>tech Início Apps ~ Cadastros ~ | Relatórios V Clientes | Configure | ições 🗸                             |
|------------------------------------------|-----------------------|-----------|-------------------------------------|
| Hoje: 18/10 🗸 Todas as empresas          | Produtos              | >         | Começo da semana 🗸                  |
| Vendas                                   | Vendas<br>Fiscal      | >         | Listagemude Vendas (Vendas)         |
| Não há dados dispor                      | Clientes              |           | Consolidação de Vendas<br>Pedidos > |
|                                          | Acessos               | >         | Vendas por Categorias               |
| Top Produtos + Vendidos                  |                       |           | Caixa >                             |

Localize a venda cuja nota você deseja reemitir na listagem. Utilize os filtros para auxiliar na busca. Na parte da extrema direita da tabela, você vai encontrar os botões para executar as ações referentes as notas.

×

Clique no botão Retransmitir para realizar a retransmissão da nota.

## ×

A janela a seguir vai aparecer com as informações referentes à nota retransmitida.

×

Você também pode emitir várias notas de uma vez, basta selecionar as notas que deseja emitir.

×

E clicar no botão "Emitir notas marcadas" destacado na imagem abaixo.

×

A seguinte mensagem aparecerá no canto superior da tela confirmando a retransmissão das notas.

×

Lembramos que nossa equipe de suporte está sempre à disposição para auxiliá-lo em qualquer dúvida ou dificuldade que possa surgir durante o processo. Não hesite em entrar em contato!

Estamos empenhados em fornecer as melhores soluções e continuaremos a inovar para atender às suas necessidades.

Precisa de ajuda? suporte@veloce.tech

Fone: (51) 3108-0066 / (51) 3307.6301 Visite também nossa base de conhecimento: cac.veloce.tech